## Připojení k PC v kanceláři z domova

Poznámka: Návody pro vás neustále aktualizujeme a vylepšujeme.

Navod pro pripojeni na vzdalenou plochu do nove site KTF.

1. Instalace Cisco clienta navod: Jako Group vyberete KTF <u>https://uvt.cuni.cz/UVT-924.html</u>

2. Pripojeni pres Cisco clienta navod: Jako Group vyberete KTF <u>https://uvt.cuni.cz/UVT-923.html</u>

Vzdalena plocha
Nabidka start -> Vzdálená plocha do vyhledávání (Remote Desktop pro anglicke windosy)
Do Computer: KTF-D1577
Prihlásíte se CASovskym loginem a heslem.

Pro budouci dalsi pripojeni, je treba jen krok 2 a 3.